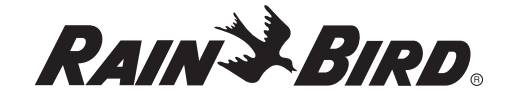

# WTD 2900

Manuel d'Instruction Operation Guide Bedienungsanleitung Instrucciones de Funcionamiento Istruzioni Guia de Operação Bedieningshandleiding

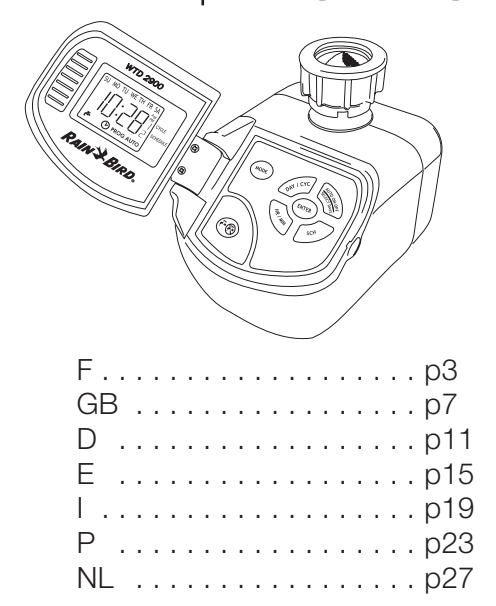

Français

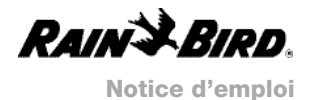

## PROGRAMMATEUR ELECTRONIQUE D'ARROSAGE

 $\dot{t}$ 

Veuillez lire intégralement la présente notice avant d'installer le programmateur.

## PRESENTATION

Figure 1 : LE PANNEAU DE COMMANDE

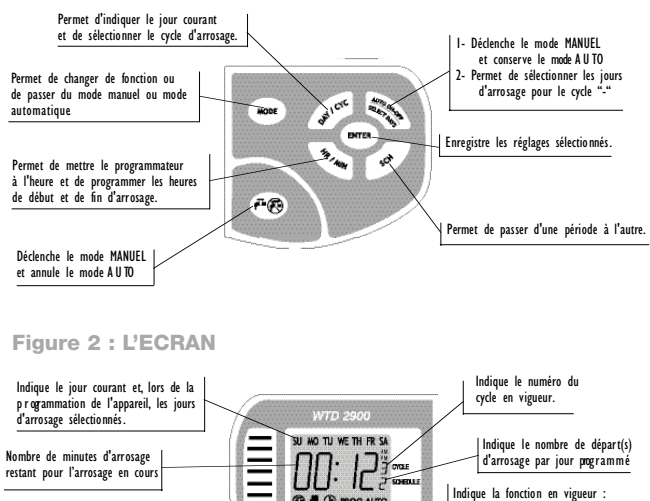

ombre de minutes d'arrosage stant pour l'arrosage en cours Indique si l'arrosage est en marche ou arrêté. Indique que le mode MANUEL est en vigueur

Do not open the LCD front panel during installation on the tap

3

#### **ETAPE 1 : INSTALLATION DES PILES**

Déposez le couvercle du logement des piles et installez deux (2) piles alcalines "AA" (non fournies) dans le porte-piles en prenant soin d'en respecter la polarité (+/-). Fermez le logement des piles.

Ouvrez le couvercle du panneau de commande. Le test d'état de c ha ng des piles s'exécute automatiquement. « LO » indique que les piles sont défaillantes. Lorsque le jour SU (DIMANCHE) clignote, les piles sont bonnes. **Ž** 

REMARQUE : Avant de ranger le programmateur pour une période prolongée, retirez les piles afin d'éviter les risques de corrosion. Il est nécessaire de régler à nouveau l'horloge et de reprogrammer l'appareil si celui-ci reste sans piles pendant plus d'une (1) minute.

## ETAPE 2 : REGLAGE DE l'HORLOGE

Installez les piles. Le cadran affiche 12:00 AM et le jour SU (DIMANCHE) clignote en haut du cadran. Appuyez sur la touche MODE afin de faire apparaître le symbole d'horloge.

Appuyez sur la touche DAY/CYC [JOUR/CYCLE] afin d'afficher le jour courant. Appuyez sur ENTER. Le jour cesse de clignoter et le chiffre des heures se met à clignoter.

Appuyez sur la touche HR/MIN pour mettre le cadran à l'heure en vérifiant que le symbole AM (matin) ou PM (après-midi) affiché dans l'angle supérieur droit est correct. Appuyez sur ENTER. Appuyez sur HR/MIN de nouveau pour régler les minutes. Appuyez sur ENTER. Une fois l'horloge réglée, le jour courant clignote.

## **ETAPE 3 : SELECTION ET CHANGEMENT DES PROGRAMMES**

Le tableau I de la page suivante décrit les options de programmation disponibles. Il n'est possible d'activer qu'un seul cycle à la fois. Choisissez l'un des 8 cycles d'arrosage disponibles (voir tableau I) Choisissez les jours d'arrosage désirés pour le cycle "-" ou choisissez le cycle correspondant à la fréquence d'arrosage voulue.

Programmez jusqu'à 6 départs d'arrosage (heures de début/fin) pour le cycle activé. Exemple : pour un gazon fraîchement semé qui nécessite plusieurs brèves périodes d'arrosage espacées dans la journée, sélectionnez le cycle I d'arrosage journalier et programmez 6 périodes (heures de début/fin).

PROGRAMMATION

Appuye sur MODE afin d'afficher le symbole PROG. Un champ vierge d'entrée de période apparaît - - : - - . Appuye sur DAY/CYC pour sélectionner le cycle désiré. Appuyez sur ENTER pour enregistrer le cycle sélectionné.

Si vous avez sélectionné un numéro de cycle de l à 7, passez à l'étape 4.

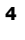

## Français

WTD-2900 OPTIONS DE PROGRAMMATION

| Tableau I | N° du cycle | Fréquence d'arrosage | Jours d'arrosage                    |
|-----------|-------------|----------------------|-------------------------------------|
|           |             | Jours aléatoires     | Mêmes jours chaque semaine          |
|           | I           | Chaque jour          |                                     |
|           | 2           | Un jour sur deux     | SU, TU TH, SA (DIM, MAR, JEU, SAM)  |
|           | 3           | Tous les 3 jours     | SU, WE SA, TU (DIM, MER, SAM, MAR)  |
|           | 4           | Tous les 4 jours     | SU, TH, MO, FR (DIM, JEU, LUN, VEN) |
|           | 5           | Tous les 5 jours     | SU, FR, WE, MO (DIM, VEN, MER, LUN) |
|           | 6           | Tous les 6 jours     | SU, SA, FR, TH (DIM, SAM, VEN, JEU) |
|           | 7           | Un jour par semaine  | Au choix                            |

## Si vous avez sélectionné le cycle "-", continuez selon les directives ci-dessous.

Le jour SU (DIM) clignote. Appuyz sur DAY/CYC pour changer le jour d'arrosage choisi puis appuyez sur AUTO ON-OFF [MARCHE-ARRET] pour valider votre choix. Le petit robinet fermé ou ouvert qui apparaît confirme ce choix. Répétez la procédure pour les autres jours. Les jours sélectionnés s'affichent à l'écran sans clignoter Appuyz sur ENTER pour mémoriser votre programme.

#### ETAPE 4 : PROGRAMMATION DES HEURES DE DEBUT ET DE FIN D'ARROSAGE

Vous pouvez programmer jusqu'à six (6) départs d'arrosage par jour.

a) Le nombre de départs d'arrosage clignote et le robinet ouvert est affiché. Toutes les périodes sont vides avant l'installation des piles. Pour passer au numéro suivant, appuye sur SCH. Pour entrer les heures de début et de fin d'arrosage pour le numéro clignotant, appuyez sur ENTER.
b) Appuyez sur HR/MIN pour sélectionner l'heure de début d'arrosage Appuyez sur ENTER pour

b) Appuyez sur HR/MIN pour sélectionner l'heure de début d'arrosage Appuyez sur ENTER pour en registrer votre choix. Appuyez sur HR/MIN de nouveau pour sélectionner les minutes. (Exemple : pour lancer l'arrosage à 6h15 du matin (AM), sélectionnez 6 AM pour l'heure et 15 pour les minutes.) Appuyez sur ENTER pour mémoriser votre choix.

C) Appuyer sur HR/MIN pour sélectionner l'heure de fin d'arrosage Appuyer sur ENTER pour l'emeg ister. Appuyer sur HR/MIN de nouveau pour sélectionner les minutes. Appuyer sur ENTER pour mémoriser votre choix. Répétez les étapes A à C pour programmer jusqu'à S autres périodes le cas échéant.

Lorsque vous avez fini, appuyez sur la touche MODE pour faire apparaître le symbole AUTO. L'appareil est prêt à l'emploi.

## 5

## CHANGEMENT DE PROGRAMME

Pour changer un programme, a ppuyz sur MODE afin d'afficher le symbole PROG. Le dernier numéro de cycle utilisé clignote et un numéro de période apparaît.

Pour changer de numéro de cycle ou les jours du cycle, procédez selon les étapes 3 et 4.

Pour garder le même cycle, appuyez sur ENTER deux fois de suite. Le numéro de la période se met à clignoter. Appuyez sur SCH pour sélectionner le numéro de la période à modifier. Procédez selon les étapes 4B et 4C pour faire vos changements.

Lorsque vous avez fini, appuyez sur MODE pour afficher le symbole AUTO.

## INTERRUPTION TEMPORAIRE D'UN PROGRAMME

En mode AUTD, la touche AUTD ON-OFF permet d'interrompre temporairement le fonctionnement programmé de l'appareil. Lorsque l'heure de début/fin de la période suivante arrive, le programmateur reprend son fonctionnement normal.

### MODE MANUEL

2 possibilités

6

- Pour désactiver le mode AUTO, a p puyæ sur la touche ROBINET afin de passer en mode MANUEL. Une main dignotante et un petit robinet ouvert ou fermé, selon le cas, apparaissent. Pour repasser en mode AUTO, a p p uyæ sur MODE. Le cadran affiche l'heure et le jour courants.
- 2. A p u yezur la touche AUTO ON-OFF pour déclencher le mode manuel. Un petit robinet ouvert apparaît. A p u yezur la touche AUTO ON-OFF pour déclencher le mode manuel. Un petit robinet ouvert apparaît. A p u yez une deuxième fois sur la touche AUTO ON-OFF pour désactiver le mode MANUEL et repasser en mode AUTO

## **INDICATION DE PILES FAIBLES**

Si les piles sont faibles, le programmateur arrête l'arrosage (OFF).

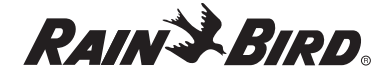

#### Rain Bird Europe

900, rue Ampère, BP 72000 13792 Aix en Provence Cedex 3 **FRANCE Phone :** (33) 4 42 24 44 61 **Fax :** (33) 4 42 24 24 72

## Rain Bird France S.A.R.L.

900, rue Ampère, BP 72000 13792 Aix en Provence Cedex 3 **FRANCE Phone :** (33) 4 42 24 44 61 **Fax :** (33) 4 42 24 24 72

#### Rain Bird Iberica S.A.

Pol. Ind. Prado del Espino C/ Forjadores, Parc. 6, M18, S1 28660 Boadilla del Monte Madrid **ESPAÑA Phone :** (34) 916324810 **Fax :** (34) 916324645

Rain Bird Deutschland GmbH Sielderstraße 46 71126 Gäufelden - Nebringen DEUTSCHLAND Phone : (49) 7032-9901-0 Fax : (49) 7032-9901-11

## Rain Bird Sverige A.B

PL 345 (Fleninge) 260 35 Odakra **SWEDEN Phone :** (46) 042 25 04 80 **Fax :** (46) 042 20 40 65

## Rain Bird Turkey

Istikal Mahallesi, Alemdag Caddesi, No 262 81240 Ümraniye Istanbul **TURKEY Phone :** (90) 216 443 75 23 **Fax :** (90) 216 416 74 52

© REGISTERED TRADEMARK OF RAIN BIRD CORPORATION WWW.rainbird.fr e-mail : rbe@rainbird.fr

RBE-IM-WTD2900-2004